How to obtain STRT summaries on the Dashboard-

First, unless licensed already for this dynamic dashboard feature, purchase a license using the link on the left. This is an extended capability that requires a license. Next, If you already have a MRPRO<sup>TM</sup> installation, just exit Excel and extract over contents of the STRT evaluation version to <u>c:\mrp51</u>.

Then load the supplier filenames into the Masterlist using the Addins-just point to the folder these files are in. The filenames will be loaded onto "Contacts, sheet.

Then on the Addins, use the "Copy STRT summary,, to bring in any number of supplier and it uses color code to show the logic, and in the case of conditional answers uses advanced algorithms for color coding the summaries. The summaries will be copied onto the STRT worksheet (and the filenames will also be transferred there from the Contacts worksheet as part of this routine).

To get a pie chart for any of the responses (breakdown by percentage of respondents)-follow the same instructions for using pie chart elsewhere. (First open the file floapie.xlsx manually, then point to the top data entry cell -where your entries begin, for any column, then click the Floating pie option in the Addins, the program will give you the breakdowns for that query).